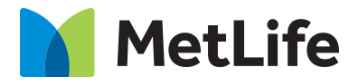

# How-to – Global Properties – Footer Section

# V1.0-Global Marketing Technology-AEM

**Component Name: Global Footer** 

Author:Jon ZiefleCreation Date:10-14-2019Last Updated:10-14-2019Version:[1.0]

# 1 Document History

The following important changes have been made to this document:

| Date       | Version # | Description of Changes Made | Author    | Approved By |
|------------|-----------|-----------------------------|-----------|-------------|
| 10/14/2019 | 1.0       | Initial Draft               | JonZiefle |             |

# Table of Contents

# Contents

| 1 | DO  | CUMENT HISTORY                    | . 2 |
|---|-----|-----------------------------------|-----|
| 2 | INT | RODUCTION                         | .4  |
|   | 2.1 | Short Description                 | 4   |
|   | 2.2 | AEM COMPONENT DATA MODEL          | 4   |
|   | 2.3 | Intended Audience                 | 5   |
| 3 | НО  | W TO ENABLE/TURN-ON THE COMPONENT | .6  |
| 4 | CO  | MPONENT DIALOG                    | .7  |

# 2 Introduction

This document provides "How to Instructions" for the component "Global Footer".

# 2.1 Short Description

Global Footer is an embedded component available in all Evolution Template pages and can be configured via Global Properties

# **Feature Overview**

#### Disclaimer

This section provides option to enable/disable Disclaimer

#### Logo

This section provides option to configure Home page Logo

#### **Country Selector**

This section provides option to configure Country Selector

#### Information

This section provides option to include MetLife contact and content links

# Primary/Secondary Links

This section provides option to include Footer links

# 2.2 AEM Component Data Model

| Tab    | Field Name                                           | Field Group      | Field Type                          | Validation | Accepted values       |
|--------|------------------------------------------------------|------------------|-------------------------------------|------------|-----------------------|
|        | Enable Disclaimer                                    | Disclaimer       | Checkbox                            | Mandatory  | True<br>False         |
|        | Image                                                | Logo             | Path                                | Mandatory  | Valid Image           |
|        | Alt Text                                             | Logo             | Text                                | Mandatory  | Text                  |
|        | Path                                                 | Logo             | Path                                | Mandatory  | Valid path            |
|        | Open in                                              | Logo             | Select                              | Mandatory  | Same Page<br>New Page |
|        | Americas, Asia,<br>Europe, Middle<br>East and Africa | Country Selector | Section                             |            |                       |
|        | Label                                                | Country Selector | Text                                | Mandatory  |                       |
|        | Countries                                            | Country Selector | Multifield (Min:<br>None, Max: 100) |            |                       |
| Footer | Flag                                                 | Country Selector | Select                              | Mandatory  | Countries             |
|        | Label                                                | Country Selector | Text                                | Optional   | Text                  |
|        | Path                                                 | Country Selector | Path                                | Mandatory  | Valid Path            |
|        | Default Country                                      | Country Selector | Select                              | Mandatory  | Countries             |
|        | Default Country<br>Label                             | Country Selector | Select                              | Mandatory  | Text                  |
|        | Flag                                                 | Country Selector | Select                              | Mandatory  | Countries             |
|        | Contact                                              | Information      | Section                             |            |                       |
|        | Label                                                | Information      | Text                                | Optional   | Text                  |
|        | Path                                                 | Information      | Path                                | Optional   | Valid Path            |
|        | Open in                                              | Information      | Select                              | Optional   | Same Page<br>New Page |
|        | Legal Links                                          | Information      | Section                             |            |                       |

| Tab | Field Name         | Field Group        | Field Type                              | Validation | Accepted values       |
|-----|--------------------|--------------------|-----------------------------------------|------------|-----------------------|
|     | Links              | Information        | Multifield (Min:<br>None, Max:<br>None) |            |                       |
|     | Label              | Information        | Text                                    | Mandatory  | Text                  |
|     | Path               | Information        | Path                                    | Mandatory  | Valid Path            |
|     | Open in            | Information        | Select                                  | Mandatory  | Same Page<br>New Page |
|     | Legal Disclaimer   | Information        | Rich text                               | Optional   | Text                  |
|     | Categories         | Primary Links      | Multifield (Min: 2<br>Max: 3)           |            | Categories            |
|     | Label              | Primary Links      | Text                                    |            | Label                 |
|     | Links              | Primary Links      | Multifield (Min: 1<br>Max: None)        |            | Links                 |
|     | Label              | Primary Links      | Text                                    |            | Label                 |
|     | Path               | Primary Links      | Path                                    |            | Path                  |
|     | Open in            | Primary Links      | Select                                  |            | Open in               |
|     | Links              | Secondary Links    | Multifield (Min:<br>None Max: 5)        |            | Links                 |
|     | Label              | Secondary Links    | Text                                    |            | Label                 |
|     | Path               | Secondary Links    | Path                                    |            | Path                  |
|     | Open in            | Secondary Links    | Select                                  |            | Open in               |
|     | Social Media Links | Social Media Links | Multifield (Min:<br>None Max: 4)        |            | Social Media Links    |
|     | Icon               | Social Media Links | Select                                  |            | Icon                  |
|     | Title              | Social Media Links | Text                                    |            | Title                 |
|     | Path               | Social Media Links | Path                                    |            | Path                  |
|     | Open in            | Social Media Links | Select                                  |            | Open in               |
|     | Additional Content | Additional Content | Rich text                               |            | Additional Content    |

# 2.3 Intended Audience

The primary audience of this design is: • Content Authors

- Agencies
- Marketers

# 3 How to Enable/Turn-On the Component

The Footer component is embedded in all page templates and is not available in the Sidekick. There is no option to enable/disable it; it is a mandatory component.

| Global Pro   | perties           |              |        | 1                         |                      |        |               |             |
|--------------|-------------------|--------------|--------|---------------------------|----------------------|--------|---------------|-------------|
| Header       | Navigation Config | Notification | Footer | Vendor Code Configuration | Market Configuration | Social | Accessibility | EBTS Config |
| - <b>v</b> D | lisclaimer        | L            |        | 4                         |                      |        |               |             |
| - <b>v</b> L | ogo               |              |        |                           |                      |        |               |             |
| - <b>v</b> C | ountry Selector   |              |        |                           |                      |        |               |             |
| - <b>v</b> I | nformation        |              |        |                           |                      |        |               |             |
| - <b>v</b> P | rimary Links      |              |        |                           |                      |        |               |             |
| - <b>v</b> S | econdary Links    |              |        |                           |                      |        |               |             |
| - 🕶 S        | ocial Media Links |              |        |                           |                      |        |               |             |
| — <b>M</b> A | dditional Content |              |        |                           |                      |        |               |             |
|              |                   |              |        |                           |                      |        |               |             |

# 4 Component Dialog

The dialog for the Footer is found in the Global Properties, under the "Footer" tab. It contains the following sections:

- Disclaimer
- Logo
- Country Selector
- Information
- Primary Links
- Secondary Links
- Social Media Links
- Additional Content

### Disclaimer

This section contains the configuration for the disclaimer.

1. Enable Disclaimer - This enables the disclaimer

| Global Prope | erties                    |                     |              |                           |                      |        |               |             | ×  |
|--------------|---------------------------|---------------------|--------------|---------------------------|----------------------|--------|---------------|-------------|----|
| Header       | Navigation Config         | ) Notifications     | Footer       | Vendor Code Configuration | Market Configuration | Social | Accessibility | EBTS Config |    |
| Enable       | claimer<br>9 Disclaimer ( | This disclaimer app | ears above f | footer                    |                      |        |               |             | •  |
| - V Log      | untry Selector            |                     |              |                           |                      |        |               |             |    |
| — Info       | ormation                  |                     |              |                           |                      |        |               |             |    |
| - Prir       | nary Links                |                     |              |                           |                      |        |               |             |    |
| — 💌 Soc      | ial Media Links           |                     |              |                           |                      |        |               |             | •  |
|              |                           |                     |              |                           |                      |        | ОК            | Cance       | el |

| Header Navigation Config Notifications Footer Vendor Code Configuration Market Co     Disclaimer                                                                                                    |
|----------------------------------------------------------------------------------------------------|
| In compare octains, Englowing is subject to dinder writing approval, for ponces issue in the Work. These policies provide blability income instance of the<br>vide basic hospital, basic medical or major medical insurance as defined by the New York State Department of Financial Services. The expected benefit ratio<br>is at least 50%. This ratio is the portion of future premiums that MetLife expects to return as benefits when averaged over all people with the applicable<br>urance policies featuring the MetLife Preferred Dentist Program are underwritten by Metropolitan Life Insurance Company, New York, NY. Dental Managed<br>ts are provided by Metropolitan Life Insurance Company, a New York corporation in NY. Dental HMO plan benefits are provided by: SafeGuard Health Plans,<br>corporation in CA; SafeGuard Health Plans, Inc., a Florida corporation in FL; SafeGuard Health Plans, Inc., a Texas corporation in TX; and MetLife Health<br>aware corporation and Metropolitan Life Insurance Company, a New York corporation in NJ. The Dental HMO/Managed Care companies are part of the<br>foompanies. "DHMO" is used to refer to product designs that may differ by state of residence of the enrollee, including but not limited to: "Specialized<br>rice Plans" in California; "Prepaid Limited Health Service Organizations" as described in Chapter 636 of the Florida statutes in Florida; "Single Service Health<br>ganizations" in Texas; and "Dental Plan Organizations" as described in the Dental Plan Organization Act in New Jersey.<br>enefits are underwritten by Metropolitan Life Insurance Company, New York, NY. Certain claims and network administration services are provided through<br>an (VSP), Rancho Cordova, CA. VSP is not affiliated with Metropolitan Life Insura<br>Global Properties<br>s subject to regulatory approval. MetLife VisionAccess is a discount program ant<br>wheader Navigation Config Notifications Footer Vendor Code Configuration Ma |

### Logo

This section contains the configuration for the logo.

- 2. Image This is the footer logo image path.
- 3. Alt Text This is the alt text for the footer image.
- 4. **Path** This is the path the footer image link directs to.
- 5. **Open in** This is the target of the footer image link.

#### **Global Properties** X Header Navigation Config Notifications Vendor Code Configuration Social Accessibility EBTS Config Footer Market Configuration Disclaimer 🔺 Logo 9 Image\* Alt Text\* Path\* 9 ¥ Open in\* Country Selector - Information-Primary Links ОК Cancel

|                                                |                     | Global Properties |                           |            |                           |                      | ×        |
|------------------------------------------------|---------------------|-------------------|---------------------------|------------|---------------------------|----------------------|----------|
|                                                |                     | + Header Naviga   | tion Config Notifications | Footer     | Vendor Code Configuration | Market Configuration | Social 🔿 |
| About Us                                       | Support             | - 💌 Disclaimer    |                           |            |                           |                      | <b>^</b> |
| Careers                                        | Find a Dentist      | Logo              |                           |            |                           |                      | i I      |
| Investor Relations                             | Find a Form         | A Image*          | /content/dam/metlife      | com/us/ico | ns-header/MetLife.png     | P                    |          |
| Press Room                                     | File a Claim        | C Path*           | https://www.metlife.      | com        |                           | P                    | - 8      |
| Corporate Responsibility                       | Beneficiaries       | D Open in*        | Same Page                 |            |                           | ~                    |          |
| MetLife Foundation                             | Unsubscribe/Opt Out | Country Selecto   | r                         |            |                           |                      |          |
| Corporate Profile                              | Fraud Awareness     | 1.2.              |                           |            |                           |                      | *        |
|                                                |                     |                   |                           |            |                           |                      |          |
|                                                | Confidentiality     |                   |                           |            |                           |                      |          |
| f ษ∕in                                         | Confidentiality     |                   |                           |            | USA                       |                      | •        |
| <b>f ¥ in</b><br>1-800-METLIFE                 | Confidentiality     |                   |                           |            | USA USA                   | ontent.              | •        |
| f y in<br>1-800-METLIFE<br>PRIVACY POLICY LEGA | Confidentiality     |                   |                           |            | USA USA                   | ontent.              | •        |

### Country Selector

This section contains the configuration for the country selector.

- 1. Americas/Asia/Europe/Middle East and Africa This is the configuration section for each region.
  - a. Label This is the footer logo image path.
  - b. Countries This is the configuration section for the countries in each region
    - i. Flag This is the flag image for the country.
       ii. Label This is the label of that country.
       iii. Path This is the link path for that country.
- 2. Default Country This is the default country that will show in the country selector.
- 3. Default Country Label The is the label for the default country.
- 4. Flag The is the flag for the default country.

| ader            | Navigation Config      | Notifications       | Footer      | Vendor Code Configuration | Market Configuration | Social | Accessibility | EBTS Config |   |
|-----------------|------------------------|---------------------|-------------|---------------------------|----------------------|--------|---------------|-------------|---|
| 🔻 Disc          | claimer                |                     |             |                           |                      |        |               |             |   |
| 0               |                        |                     |             |                           |                      |        |               |             |   |
| 💌 Log           | 0                      |                     |             |                           |                      |        |               |             | _ |
| 🔺 Cou           | Intry Selector         |                     |             |                           |                      |        |               |             | _ |
| A               | mericas                |                     |             |                           |                      |        |               |             |   |
| Labo            |                        |                     |             |                           |                      |        |               |             |   |
| Cour            | atricc                 |                     |             |                           |                      |        |               |             |   |
| Cour            | luies                  | Flag*               |             |                           |                      |        | ~             |             |   |
|                 |                        | Label               |             |                           |                      |        |               | ▲ ᇦ ⊜       |   |
|                 |                        | Path*               |             |                           |                      |        | Q             |             |   |
|                 |                        | 1 dell              |             |                           |                      |        |               |             |   |
|                 |                        |                     |             |                           |                      |        | Add Co        | ountry 📀    |   |
|                 | (                      | Click the '+' to ad | d a new cou | intry                     |                      |        |               |             |   |
|                 |                        |                     |             |                           |                      |        |               |             |   |
|                 | sia                    |                     |             |                           |                      |        |               |             |   |
|                 |                        |                     |             |                           |                      |        |               |             |   |
|                 | urope                  |                     |             |                           |                      |        |               |             |   |
| — <b>•</b> M    | 1iddle East and Africa |                     |             |                           |                      |        |               |             |   |
| D . f !!        | Country *              |                     |             |                           |                      |        |               | ×           |   |
| Default         |                        |                     |             |                           |                      |        |               |             |   |
| Default         | t Country              |                     |             |                           |                      |        |               |             |   |
| Label*          | _                      |                     |             |                           |                      |        |               | ×           |   |
| Label*          |                        |                     |             |                           |                      |        |               |             |   |
| Label*<br>Flag* |                        |                     |             |                           |                      |        |               |             |   |

|       | al Properties                                                                                                    |                                                                                          |                                             |          |                           |              |           |             |           | ×      |                                                   |
|-------|----------------------------------------------------------------------------------------------------|------------------------------------------------------------------------------------------|---------------------------------------------|----------|---------------------------|--------------|-----------|-------------|-----------|--------|---------------------------------------------------|
| +     | Header                                                                                                    | Navigation Con                                                                           | ig Notifications                            | Footer   | Vendor Code Configuration | Market Confi | iguration | Social      | Accessibi | +      |                                                   |
|       | Country                                                                                                    | Selector                                                                                 |                                             |          |                           |              |           |             |           | •      | BROKERS                                           |
| -     | Amen                                                                                                    | .03                                                                                      |                                             |          |                           |              |           |             |           |        | SMALL BUSINESS                                    |
| A     | Label*                                                                                                    |                                                                                          | Americas                                    |          |                           |              |           |             |           |        | INSTITUTIONAL INVESTING                           |
|       | Countries                                                                                                    | В                                                                                        | Flag*                                       | United   | State                     | ~            |           |             |           |        | INSTITUTIONAL INVESTING                           |
|       |                                                                                                    | C                                                                                        | Label                                       | USA      |                           |              | û 🖗       | 0           |           |        |                                                   |
|       |                                                                                                    | D                                                                                        | Path*                                       | https:// | /www.metlife.com          | 2            |           |             |           |        |                                                   |
|       |                                                                                                    |                                                                                          |                                             |          |                           |              |           |             |           | -      |                                                   |
|       |                                                                                                    |                                                                                          |                                             |          |                           |              | 0         | . 10        | Cancal    | 7      |                                                   |
|       |                                                                                                    |                                                                                          |                                             |          |                           |              |           |             | concel    |        |                                                   |
|       | T                                                                                                    |                                                                                          |                                             |          |                           |              |           |             |           |        |                                                   |
|       |                                                                                                    |                                                                                          | n                                           | A        |                           |              |           |             |           |        |                                                   |
| GIODa | al Properties                                                                                                    |                                                                                          | <u>_</u>                                    | A        |                           |              |           |             |           | ×      |                                                   |
| - 0Da | Header                                                                                                    | Navigation Con                                                                           | fig Notifications                           | Footer   | Vendor Code Configuration | Market Conf  | iguration | Social      | Accessibi | *      |                                                   |
| 4-    | Al Properties<br>Header                                                                                              | Navigation Con                                                                           | fig   Notifications                         | Footer   | Vendor Code Configuration | Market Conf  | iguration | Social      | Accessibi | *      |                                                   |
| 4- (  | Al Properties<br>Header                                                                                              | Navigation Con<br>Selector                                                               | ig Notifications                            | Footer   | Vendor Code Configuration | Market Conf  | iguration | Social      | Accessibi | ×<br>* |                                                   |
| -10Da | Al Properties                                                                                                    | Navigation Coni<br>Selector                                                              | ig Notifications                            | Footer   | Vendor Code Configuration | Market Conf  | iguration | Social      | Accessibi | ×      |                                                   |
| 4     | Header<br>Header<br>Country<br>Americ<br>Asia                                                                        | Navigation Con<br>Selector                                                               | ig Notifications                            | Footer   | Vendor Code Configuration | Market Conf  | iguration | Social      | Accessibi | *      |                                                   |
| 4=    | Al Properties<br>Header                                                                                              | Navigation Con<br>Selector<br>cas                                                        | ig Notifications                            | Footer   | Vendor Code Configuration | Market Conf  | iguration | Social      | Accessibi | *      |                                                   |
| 4 (   | Al Properties<br>Header<br>Country<br>Americ<br>Asia<br>Europo<br>Middle                                             | Navigation Con<br>Selector<br>cas<br>East and Africa                                     | ig Notifications                            | Footer   | Vendor Code Configuration | Market Conf  | iguration | Social      | Accessibi | *      |                                                   |
| 4     | Al Properties<br>Header<br>Country<br>Americ<br>Asia<br>Europe<br>Middle                                             | Navigation Con<br>Selector<br>as<br>East and Africa                                      | ig Notifications                            | Footer   | Vendor Code Configuration | Market Conf  | iguration | Social      | Accessibi | ×      | A Americas                                        |
| * [   | Al Properties<br>Header<br>Country<br>Americ<br>Asia<br>Europe<br>Europe<br>Middle<br>Default Cou                    | Navigation Coni<br>Selector<br>as<br>East and Africa                                     | ig    Notifications                         | Footer   | Vendor Code Configuration | Market Conf  | iguration | Social      | Accessibi | × *    | A Americas                                        |
| *     | Al Properties<br>Header                                                                                              | Navigation Coni<br>Selector<br>as<br>East and Africa<br>intry <sup>®</sup> U<br>untry U  | ig Notifications                            | Footer   | Vendor Code Configuration | Market Conf  | iguration | Social      | Accessibi | × +    | A Mericas                                         |
|       | Al Properties<br>Header<br>A Country<br>A Asia<br>Asia<br>Europy<br>Middle<br>Default Cou<br>Label*                  | Navigation Coni<br>Selector<br>East and Africa<br>East and Africa<br>Untry* U<br>Untry U | SA                                          | Footer   | Vendor Code Configuration | Market Conf  | iguration | Social      | Accessibi | × *    | A USA E F G<br>Americas<br>USA B C D<br>Argentina |
|       | Al Properties<br>Header<br>Country<br>Americ<br>Ania<br>Europi<br>Europi<br>Middle<br>Default Cou<br>Label*<br>Flag* | Navigation Coni<br>Selector<br>East and Africe<br>Last and Africe<br>untry*<br>U         | ig Notifications<br>SA<br>SA<br>nited State | Footer   | Vendor Code Configuration | Market Conf  | iguration | Social<br>▼ | Accessibi | *      | A Mericas<br>USA B C D<br>Argentina               |

# Information

This section contains the configuration for the information section.

- 1. **Contact** This is the configuration for the contact section.
  - a. Label This is the contact link label.
  - b. Path This is the contact link path.
- c. Open in This is the contact link target.
  2. Legal Links This is the configuration for the legal links section.
  - a. Links This is the configuration for the legal links
    - i. Label This is the legal link label.
    - ii. Path This is the legal link path.
    - iii. Open in This is the legal link target.
- 3. Legal Disclaimer This is the rich text input for the legal disclaimer.

|               | Navigation Config | Notifications      | Footer           | Vendor Code Configuration | Market Configuration | Social  | Accessibility | EBTS ( | Config |  |
|---------------|-------------------|--------------------|------------------|---------------------------|----------------------|---------|---------------|--------|--------|--|
|               |                   |                    |                  |                           |                      |         |               |        |        |  |
| ▲ Info        | rmation           |                    |                  |                           |                      |         |               |        |        |  |
| - <b>C</b>    | ontact            |                    |                  |                           |                      |         |               |        |        |  |
| Labe          | I E               |                    |                  |                           |                      |         |               |        |        |  |
| Path          |                   |                    |                  |                           |                      |         |               | P      |        |  |
| Open          | n in              |                    |                  |                           |                      |         |               | ~      |        |  |
| - <b>-</b> Li | egal Links        |                    |                  |                           |                      |         |               |        |        |  |
| Links         |                   |                    |                  |                           |                      |         |               |        |        |  |
|               |                   | Label*             |                  |                           |                      |         |               |        |        |  |
|               |                   | Path*              |                  |                           |                      | 5       | P 👍           |        |        |  |
|               |                   | Open in*           |                  |                           |                      |         | -             |        |        |  |
|               |                   | •                  |                  |                           |                      |         |               |        |        |  |
|               |                   |                    |                  |                           |                      |         | Add I         | Link 🛈 |        |  |
|               | 0                 | lick the '+' to ad | d a new link     | (                         |                      |         |               |        |        |  |
|               |                   |                    |                  |                           |                      |         |               |        |        |  |
| - A Le        | egal Disclaimer   |                    |                  |                           |                      |         |               |        |        |  |
|               |                   | × al a a           |                  |                           | - I 🔿 🔿 9 I 🖛 4      | - 15 15 |               |        |        |  |
| -%            |                   | 00 200   051 15    | /  <b>1</b> 8/⊥∕ |                           | s   🎯 🎯 🔱   🏣 🕴      | 그 키른 키른 | I 🗸 I Ш I     | × 1    |        |  |
|               |                   |                    |                  |                           |                      |         |               |        |        |  |
|               |                   |                    |                  |                           |                      |         |               |        |        |  |
|               |                   |                    |                  |                           |                      |         |               |        |        |  |
|               |                   |                    |                  |                           |                      |         |               |        |        |  |
|               |                   |                    |                  |                           |                      |         |               |        |        |  |
|               |                   |                    |                  |                           |                      |         |               |        |        |  |
|               |                   |                    |                  |                           |                      |         |               |        |        |  |
|               |                   |                    |                  |                           |                      |         |               |        |        |  |
|               |                   |                    |                  |                           |                      |         |               |        |        |  |
|               |                   |                    |                  |                           |                      |         |               |        |        |  |
|               |                   |                    |                  |                           |                      |         |               |        |        |  |

|      |                               |                                    |                        | Header  | Navigation Confi | g Notifications       | Footer     | Vendor Code Configuration            | Market Co | onfiguration | Social | Acr |
|------|-------------------------------|------------------------------------|------------------------|---------|------------------|-----------------------|------------|--------------------------------------|-----------|--------------|--------|-----|
|      | MetLife                       |                                    |                        | Inform  | ation            |                       |            |                                      |           |              |        |     |
|      |                               |                                    |                        | Cont    | act              |                       |            |                                      |           |              |        |     |
|      |                               |                                    | <u></u>                | Label   | [                | 1-800-METLIFE         |            |                                      |           |              |        |     |
|      | AL                            | <b>6</b>                           | Coluina (              | B Path  |                  | tel:+18006385433      |            |                                      |           | ٩            |        |     |
|      | About Us                      | Support                            | Solutions              | Open in |                  | Same Page             |            |                                      |           | ~            |        |     |
|      | Careers                       | Find a Dentist                     | Insurances             | -       |                  |                       |            |                                      |           |              |        |     |
|      | Investor Relations            | Find a Form                        | Business and Broke     | Lega    | Links            |                       |            |                                      |           |              |        |     |
|      |                               |                                    |                        | Links   | D                | Label*                | PRIVAC     | Y POLICY                             |           |              |        |     |
|      | Press Room                    | File a Claim                       | Retirement & Incorr    |         | E                | Path*                 | https://   | /www.metlife.com                     | Q         | ☆ ♀ ⊜        |        |     |
|      | Corporate Responsibility      | Beneficiaries                      | Global Employee Br     |         | F                | Open in*              | Same P     | age                                  | ~         |              |        |     |
|      |                               |                                    |                        |         | 0                |                       |            |                                      |           |              |        |     |
|      | MetLife Foundation            | Unsubscribe/Opt Out                |                        |         |                  | Label*                | LEGAL      | NOTICES                              |           |              |        |     |
|      | Corporate Profile             | Fraud Awareness                    |                        |         |                  | Path*                 | https://   | /www.metlife.com                     | Q         |              |        |     |
|      | The Metl ife Blog             | Domestic Abuse                     |                        |         |                  | Open in*              | Same P     | age                                  | ~         |              |        |     |
|      | the thetere bigg              | Confidentiality                    |                        |         |                  |                       |            |                                      |           |              |        |     |
|      |                               |                                    |                        |         |                  | Label*                | SITEMA     | ΨP                                   |           |              |        |     |
|      |                               |                                    |                        |         |                  | Path*                 | https://   | www.metlife.com                      | Q         | ☆ 尋 ⊜        |        |     |
|      |                               |                                    |                        |         |                  | Open in*              | Same P     | age                                  | ~         |              |        |     |
|      |                               |                                    |                        |         |                  |                       |            |                                      |           | Add Link @   |        |     |
|      | f ¥ in                        | D                                  |                        |         |                  | lick the '+' to add a | new link   |                                      | 4         | AUU LIIK     |        |     |
|      |                               | _                                  |                        |         |                  |                       |            |                                      |           |              |        |     |
|      |                               |                                    |                        | - Lega  | Disclaimer       |                       |            |                                      |           |              |        |     |
| )(c  | 1-800-METLIFE                 |                                    |                        | *       |                  | 80 28   18 M (B)      | BIU        | $X_2   X^2   \equiv \equiv \equiv B$ | 1 @ @ J   | L            |        |     |
|      |                               |                                    |                        | 1= 1=   | 律 唯   ♥          | 田   🛠 🗳               |            |                                      |           |              |        |     |
| ) (F | PRIVACY POLICY LEGAL          | L NOTICES SITEMAP                  |                        | G © 201 | 9 MetLife Servic | es and Solutions,     | LC, New Yo | ork, NY 10166 - All Rights Re        | eserved.  |              |        |     |
| 0    | © 2019 MetLife Services and S | Solutions, LLC, New York, NY 10166 | - All Rights Reserved. |         |                  |                       |            |                                      |           |              |        |     |
| G    |                               |                                    |                        |         |                  |                       |            |                                      |           |              |        |     |
|      | L1217501534[exp0219][All Sta  | ates]                              |                        |         |                  |                       |            |                                      |           |              |        |     |

# Primary Links

This section contains the configuration for the primary links section.

- 1. **Categories** This is the configuration for the categories section.

  - a. Label This is the category label.
    b. Links This is the configuration for the primary links

    - i. Label This is the primary link label.
      ii. Path This is the primary link path.
      iii. Open in This is the primary link target.

| obal Properties     |                     |                   |                           |                      |        |                  |             |        |
|---------------------|---------------------|-------------------|---------------------------|----------------------|--------|------------------|-------------|--------|
| Header Navigation C | onfig Notifications | Footer            | Vendor Code Configuration | Market Configuration | Social | Accessibility    | EBTS Config |        |
| Country Selector    |                     |                   |                           |                      |        |                  |             |        |
| Primary Links       |                     |                   |                           |                      |        |                  |             |        |
| Categories          | Label*<br>Links     | Lab<br>Pat<br>Opt | el* h* en in*             |                      | ۵<br>۲ | ▲ ₩ Θ            | ☆ 寻 ⊖       |        |
|                     |                     | Click th          | he '+' to add a new link  |                      | A      | <u>dd Link</u> 😡 |             |        |
|                     | Click the '+' to ac | d a new categ     | jory                      |                      |        | <u>Add (</u>     | Category 📀  |        |
|                     |                     |                   |                           |                      |        |                  |             |        |
|                     |                     |                   |                           |                      |        |                  | ок          | Cancel |

| About Us                      | Support                           | Solutions            |                     |                 | BROKERS                                |                           |
|-------------------------------|-----------------------------------|----------------------|---------------------|-----------------|----------------------------------------|---------------------------|
| Careers                       | Find a Dentist                    | Insurances           | 1                   |                 | SMALL BUSINESS                         |                           |
| Investor Relations            | Find a Form                       | Business a           | nd Brokers          |                 | INSTITUTIONAL INVE                     | ESTING                    |
| Press Room                    | File a Claim                      | Retirement           | t & Income Solution | 5               |                                        |                           |
| Corporate Responsibility      | Beneficiaries                     | Global Em            | ployee Benefits     |                 |                                        |                           |
| MetLife Foundation            | Unsubscribe/Opt Out GI            | obal Properties      |                     |                 |                                        |                           |
| Corporate Profile             | Fraud Awareness                   | Header Navigation Co | onfig Notifications | Footer Vendor C | ode Configuration Market Configuration | Social Accessibility EBTS |
| The MetLife Blog              | Domestic Abuse<br>Confidentiality | Categories           | Label*              | About Us        |                                        |                           |
|                               |                                   |                      | В                   | Label*          | Careers                                |                           |
|                               |                                   |                      | C                   | Path*           | https://www.metlife.com                | 출 ♥ 👄                     |
|                               |                                   |                      | D                   | Open in*        | Same Page 👻                            |                           |
| f Ƴ in                        | 0                                 |                      |                     | Label*          | Investor Relations                     |                           |
|                               |                                   |                      |                     | Path*           | https://www.metlife.com                | · · · · ·                 |
| 1-800-METLIFE                 |                                   |                      |                     | Open in*        | Same Page 👻                            |                           |
| PRIVACY POLICY LEGA           | L NOTICES SITEMAP                 |                      |                     | Label*          | Press Room                             |                           |
| @ 2010 M                      |                                   |                      |                     | Path*           | https://www.metlife.com                | * * *                     |
| © 2019 MetLife Services and S | Solutions, LLC, New York, NY 1    |                      |                     | Open in*        | Same Page 💌                            |                           |
|                               |                                   |                      |                     |                 |                                        |                           |

Secondary Links This section contains the configuration for the secondary links section. 1. Links – This is the configuration for the secondary links

- a. Label This is the secondary link label.
- b. Path This is the secondary link path.
  c. Open in This is the secondary link target.

| in a start gallon of the                                                                                                    | ig Notifications                                                                                                | Footer                                                                                                    | Vendor Code C                      | onfiguration                                                                                                    | Market Con                                                                                                    | figuration                                                                                                    | Social                                                          | Accessibility                               | EBTS Confi                                                                                                    | ìa                       |
|----------------------------------------------------------------------------------------------------|----------------------------------------------------------------------------------------------------|----------------------------------------------------------------------------------------------------|------------------------------------|----------------------------------------------------------------------------------------------------|----------------------------------------------------------------------------------------------------|----------------------------------------------------------------------------------------------------|-----------------------------------------------------------------|---------------------------------------------|----------------------------------------------------------------------------------------------------|--------------------------|
| Primary Links                                                                                                    | -s Houndaria                                                                                                    |                                                                                                    |                                    | - Anger actori                                                                                                    | - Tantee con                                                                                                    | garation                                                                                                    |                                                                 | recessionicy                                | 2010 0011                                                                                                    |                          |
|                                                                                                    |                                                                                                    |                                                                                                    |                                    |                                                                                                    |                                                                                                    |                                                                                                    |                                                                 |                                             |                                                                                                    |                          |
| Secondary Links                                                                                                    |                                                                                                    |                                                                                                    |                                    |                                                                                                    |                                                                                                    |                                                                                                    |                                                                 |                                             |                                                                                                    |                          |
| inks                                                                                                    |                                                                                                    |                                                                                                    |                                    |                                                                                                    |                                                                                                    |                                                                                                    |                                                                 |                                             |                                                                                                    |                          |
|                                                                                                    | Label*                                                                                                    |                                                                                                    |                                    |                                                                                                    |                                                                                                    |                                                                                                    |                                                                 |                                             |                                                                                                    |                          |
|                                                                                                    | Path*                                                                                                    |                                                                                                    |                                    |                                                                                                    |                                                                                                    |                                                                                                    |                                                                 | 2                                           | 🍲 🐺 🤤                                                                                                    |                          |
|                                                                                                    | Open in*                                                                                                    |                                                                                                    |                                    |                                                                                                    |                                                                                                    |                                                                                                    |                                                                 | *                                           |                                                                                                    |                          |
|                                                                                                    |                                                                                                    |                                                                                                    |                                    |                                                                                                    |                                                                                                    |                                                                                                    |                                                                 |                                             |                                                                                                    |                          |
|                                                                                                    |                                                                                                    |                                                                                                    |                                    |                                                                                                    |                                                                                                    |                                                                                                    |                                                                 | <u>A</u>                                    | dd Link 💿                                                                                                    |                          |
|                                                                                                    | Click the '+' to add                                                                                            | a new link                                                                                                    |                                    |                                                                                                    |                                                                                                    |                                                                                                    |                                                                 |                                             |                                                                                                    |                          |
|                                                                                                    |                                                                                                    |                                                                                                    |                                    |                                                                                                    |                                                                                                    |                                                                                                    |                                                                 |                                             |                                                                                                    |                          |
|                                                                                                    |                                                                                                    |                                                                                                    |                                    |                                                                                                    |                                                                                                    |                                                                                                    |                                                                 |                                             |                                                                                                    |                          |
|                                                                                                    |                                                                                                    |                                                                                                    |                                    |                                                                                                    |                                                                                                    |                                                                                                    |                                                                 |                                             | OK                                                                                                    |                          |
|                                                                                                    |                                                                                                    |                                                                                                    |                                    |                                                                                                    |                                                                                                    |                                                                                                    |                                                                 |                                             |                                                                                                    |                          |
|                                                                                                    |                                                                                                    |                                                                                                    |                                    |                                                                                                    |                                                                                                    |                                                                                                    |                                                                 |                                             |                                                                                                    |                          |
| About Us                                                                                                    | Su                                                                                                    | upport                                                                                                    |                                    | Solutions                                                                                                    |                                                                                                    |                                                                                                    |                                                                 |                                             | BC                                                                                                    |                          |
| About Us<br>Careers                                                                                                    | Su<br>Fir                                                                                                    | upport<br>ind a Dentist                                                                                                    |                                    | Solutions<br>Insurances                                                                                                    |                                                                                                    |                                                                                                    |                                                                 | BROKERS                                     | B C                                                                                                    |                          |
| About Us<br>Careers<br>Investor Relatior                                                                                                    | Su<br>Fir<br>ns Fir                                                                                             | <b>upport</b><br>ind a Dentist<br>ind a Form                                                                                                    |                                    | <b>Solutions</b><br>Insurances<br>Business and Bro                                                                                    | okers                                                                                                    |                                                                                                    |                                                                 | BROKERS A<br>SMALL BUSINES                  | B C<br>ss                                                                                                    |                          |
| About Us<br>Careers<br>Investor Relation<br>Press Room                                                                                                    | Su<br>Fin<br>ns Fin<br>Fin                                                                                      | upport<br>ind a Dentist<br>ind a Form<br>ile a Claim                                                                                                    |                                    | Solutions<br>Insurances<br>Business and Bro<br>Retirement & Inc                                                                       | okers<br>come Solutions                                                                                                    |                                                                                                    |                                                                 | BROKERS A                                   | B C                                                                                                    |                          |
| About Us<br>Careers<br>Investor Relation<br>Press Room<br>Corporate Resp                                                                                                    | Su<br>Fin<br>ns Fin<br>Fin<br>onsibility Be                                                                     | upport<br>ind a Dentist<br>ind a Form<br>le a Claim<br>eneficiaries                                                                                                    | Gobal Proc                         | Solutions<br>Insurances<br>Business and Bro<br>Retirement & Inc<br>Global Employee                                                    | okers<br>come Solutions<br>e Benefits                                                                                                    |                                                                                                    |                                                                 | BROKERS A                                   | B C                                                                                                    |                          |
| About Us<br>Careers<br>Investor Relatior<br>Press Room<br>Corporate Resp<br>MetLife Founda                                                                                                    | Su<br>Fir<br>ns Fir<br>onsibility Be<br>tion Ur                                                                 | upport<br>ind a Dentist<br>ind a Form<br>le a Claim<br>eneficiaries<br>nsubscribe/Opt C                                                                                         | Giobal Prop<br>Dut Header          | Solutions<br>Insurances<br>Business and Bro<br>Retirement & Inc<br>Global Employee<br>erties<br>Navigation Config                     | okers<br>come Solutions<br>e Benefits<br>Notifications Foo                                                                                                    | oter Vendor C                                                                                                    | ode Configuration                                               | BROKERS A<br>SMALL BUSINES<br>INSTITUTIONAL | B C<br>SS<br>INVESTING                                                                                              | ssibility    EBTS Config |
| About Us<br>Careers<br>Investor Relation<br>Press Room<br>Corporate Resp<br>MetLife Foundar<br>Corporate Profil                                                                                   | Su<br>Fir<br>ns Fir<br>onsibility Be<br>tion Ur<br>le Fr                                                        | upport<br>ind a Dentist<br>ind a Form<br>le a Claim<br>eneficiaries<br>nsubscribe/Opt C<br>raud Awareness                                                                       | Dut Global Prop<br>Header          | Solutions<br>Insurances<br>Business and Bro<br>Retirement & Inc<br>Global Employee<br>etties<br>Navigation Config<br>condary Links    | okers<br>come Solutions<br>e Benefits<br>Notifications Foo                                                                                                    | oter Vendor C                                                                                                    | ode Configuration                                               | BROKERS A<br>SMALL BUSINES<br>INSTITUTIONAL | B C<br>SS<br>INVESTING                                                                                              | ssibility    EBTS Config |
| About Us<br>Careers<br>Investor Relation<br>Press Room<br>Corporate Resp<br>MetLife Founda<br>Corporate Profil<br>The MetLife Blo                                                                 | Su<br>Fir<br>onsibility Be<br>tion Ur<br>le Fr<br>g Dr                                                          | upport<br>ind a Dentist<br>ind a Form<br>le a Claim<br>eneficiaries<br>nsubscribe/Opt C<br>raud Awareness<br>omestic Abuse                                                      | Global Prop<br>Header<br>Links     | Solutions<br>Insurances<br>Business and Bro<br>Retirement & Inc<br>Global Employee<br>eties<br>Navigation Config<br>Navigation Config | okers<br>come Solutions<br>e Benefits<br>Notifications // Foc                                                                                                    | oter Vendor C                                                                                                    | Tode Configuration                                              | BROKERS A<br>SMALL BUSINES<br>INSTITUTIONAL | B C<br>SS<br>INVESTING                                                                                              | solbility EBTS Config    |
| About Us<br>Careers<br>Investor Relation<br>Press Room<br>Corporate Respo<br>MetLife Foundar<br>Corporate Profil<br>The MetLife Blo                                                               | Su<br>Fir<br>onsibility Be<br>tion Ur<br>le Fr<br>g Da<br>Ca                                                    | upport<br>ind a Dentist<br>ind a Form<br>le a Claim<br>eneficiaries<br>nsubscribe/Opt C<br>raud Awareness<br>omestic Abuse<br>onfidentiality                                    | Dut Global Prop<br>Header<br>Links | Solutions<br>Insurances<br>Business and Bro<br>Retirement & Inc<br>Global Employee<br>erties<br>Navigation Config<br>condary Links    | okers<br>come Solutions<br>e Benefits<br>Notifications For<br>Label* [<br>Dath* [<br>Poth* [<br>Dath* [<br>]                                                                                                    | oter Vendor C<br>BROKERS<br>https://www.me                                                                                                    | ode Configuration                                               | BROKERS A<br>SMALL BUSINES<br>INSTITUTIONAL | B C<br>SS<br>INVESTING<br>INVESTING                                                                                 | ssibility    EBTS Config |
| About Us<br>Careers<br>Investor Relation<br>Press Room<br>Corporate Resp<br>MetLife Founda<br>Corporate Profil<br>The MetLife Blo                                                                 | Su<br>Fin<br>onsibility Be<br>tion Ur<br>le Fr<br>g Do<br>Co                                                    | upport<br>ind a Dentist<br>ind a Form<br>le a Claim<br>eneficiaries<br>nsubscribe/Opt C<br>raud Awareness<br>omestic Abuse<br>onfidentiality                                    | Global Prop<br>Header<br>Links     | Solutions<br>Insurances<br>Business and Bro<br>Retirement & Inc<br>Global Employee<br>erties<br>Navigation Config<br>condary Links    | okers<br>come Solutions<br>e Benefits<br>Notifications Foo<br>Label*<br>Path*<br>Open in*                                                                                                    | oter Vendor C<br>BROKERS<br>https://www.me<br>Same Page                                                                                                 | iode Configuration<br>tilfe.com                                 | BROKERS A<br>SMALL BUSINES<br>INSTITUTIONAL | B C<br>35<br>INVESTING<br>INVESTING<br>INVESTING                                                                    | ssibility EBTS Config    |
| About Us<br>Careers<br>Investor Relation<br>Press Room<br>Corporate Resp<br>MetLife Founda<br>Corporate Profil<br>The MetLife Blo                                                                 | Su<br>Fir<br>onsibility Be<br>tion Ur<br>le Fr<br>g Do<br>Ca                                                    | upport<br>Ind a Dentist<br>Ind a Form<br>le a Claim<br>eneficiaries<br>nsubscribe/Opt C<br>raud Awareness<br>omestic Abuse<br>onfidentiality                                    | Global Prop<br>Dut Header<br>Links | Solutions<br>Insurances<br>Business and Bro<br>Retirement & Inc<br>Global Employee<br>ettes<br>Navigation Config<br>Condary Links     | okers<br>come Solutions<br>a Benefits<br>Notifications For<br>Label*<br>Path*<br>Open in*                                                                                                    | oter Vendor C<br>BROKERS<br>https://www.me<br>Same Page<br>SMALL BUSINES                                                                                | iode Configuration<br>Itilife.com                               | BROKERS A<br>SMALL BUSINES<br>INSTITUTIONAL | B C<br>SS<br>INVESTING<br>on Social Acces                                                                           | solbility    EBTS Config |
| About Us<br>Careers<br>Investor Relation<br>Press Room<br>Corporate Resp<br>MetLife Foundar<br>Corporate Profil<br>The MetLife Blo                                                                | Su<br>Fir<br>onsibility Be<br>tion Ur<br>le Fr<br>g Da<br>Ca                                                    | upport<br>ind a Dentist<br>ind a Form<br>le a Claim<br>eneficiaries<br>nsubscribe/Opt C<br>raud Awareness<br>omestic Abuse<br>onfidentiality                                    | Dut Global Prop<br>Header<br>Links | Solutions<br>Insurances<br>Business and Bro<br>Retirement & Inc<br>Global Employee<br>eties<br>Navigation Config<br>condary Links     | okers<br>come Solutions<br>a Benefits<br>Notifications Foo<br>Label* [<br>Path* [<br>Open in* ]<br>Label* [<br>Path* ]<br>Comen in* ]                                                                                                    | oter Vendor C<br>BROKERS<br>https://www.me<br>Same Page<br>SMALL BUSINES<br>https://www.me                                                              | ode Configuration<br>ttiffe.com                                 | BROKERS A<br>SMALL BUSINES<br>INSTITUTIONAL | B C<br>SS<br>INVESTING<br>M Social Acces                                                                            | ssibility    EBTS Config |
| About Us<br>Careers<br>Investor Relation<br>Press Room<br>Corporate Resp<br>MetLife Founda<br>Corporate Profil<br>The MetLife Blo                                                                 | ns Fi<br>onsibility Be<br>tion Ur<br>le Fr<br>g Do<br>Co                                                        | upport<br>ind a Dentist<br>ind a Form<br>le a Claim<br>eneficiaries<br>nsubscribe/Opt C<br>raud Awareness<br>omestic Abuse<br>onfidentiality                                    | Dut Global Prop<br>Header<br>Links | Solutions<br>Insurances<br>Business and Bro<br>Retirement & Inc<br>Global Employee<br>erties<br>Navigation Config<br>condary Links    | okers<br>come Solutions<br>e Benefits<br>Notifications Foo<br>Label* [<br>Path* [<br>Label* [<br>Path* [<br>Path* [<br>Path* [<br>Path* [<br>Path* [                                                                                                    | oter Vendor C<br>BROKERS<br>https://www.me<br>Same Page<br>SMALL BUSINES<br>https://www.me<br>Same Page                                                 | Tode Configuration<br>ttife.com<br>IS<br>ttife.com              | BROKERS A<br>SMALL BUSINES<br>INSTITUTIONAL | B C<br>SS<br>INVESTING<br>INVESTING<br>Access<br>P<br>V                                                             | ssibility EBTS Config    |
| About Us<br>Careers<br>Investor Relation<br>Press Room<br>Corporate Respi<br>MetLife Foundar<br>Corporate Profil<br>The MetLife Blo                                                               | su<br>Fir<br>onsibility Be<br>tion Ur<br>le Fr<br>g Da<br>Ca                                                    | upport<br>Ind a Dentist<br>Ind a Form<br>le a Claim<br>eneficiaries<br>nsubscribe/Opt C<br>raud Awareness<br>omestic Abuse<br>onfidentiality                                    | Global Prop<br>Dut Header<br>Links | Solutions<br>Insurances<br>Business and Bro<br>Retirement & Inc<br>Global Employee<br>rties<br>Navigation Config<br>Condary Links     | okers<br>come Solutions<br>e Benefits<br>Label* [<br>Path* [<br>Dpen in* [<br>Path* [<br>Path* [<br>Open in* [<br>Copen in* [<br>Cop                                                                                                    | oter Vendor C<br>BROKERS<br>https://www.me<br>Same Page<br>SMALL BUSINES<br>https://www.me<br>Same Page<br>INSTITUTIONAL                                | tilfe.com<br>iS<br>INVESTING                                    | BROKERS A<br>SMALL BUSINES<br>INSTITUTIONAL | B C<br>SS<br>INVESTING<br>on Social Acces                                                                           | ssibility EBTS Config    |
| About Us<br>Careers<br>Investor Relation<br>Press Room<br>Corporate Resp<br>MetLife Foundar<br>Corporate Profil<br>The MetLife Blo<br><b>f</b>                                                    | su<br>Fir<br>onsibility Be<br>tion Ur<br>le Fr<br>g Da<br>Ca                                                    | upport<br>ind a Dentist<br>ind a Form<br>le a Claim<br>eneficiaries<br>nsubscribe/Opt C<br>raud Awareness<br>omestic Abuse<br>onfidentiality                                    | Dut Global Prop<br>Header<br>Links | Solutions<br>Insurances<br>Business and Bro<br>Retirement & Inc<br>Global Employer<br>ettes<br>Navigation Config<br>condary Links     | okers<br>come Solutions<br>e Benefits<br>Notifications For<br>Label* [<br>Doen in* [<br>Label* [<br>Path* [<br>Doen in* [<br>Label* [<br>Path* [<br>Doen in* [<br>Path* [<br>Path* [                                                                                                    | oter Vendor C<br>BROKERS<br>https://www.me<br>Same Page<br>SMALL BUSINES<br>Same Page<br>INSTITUTIONAL<br>https://www.me<br>Same Page                   | ode Configuration<br>tilfe.com<br>is<br>INVESTING<br>INVESTING  | BROKERS A<br>SMALL BUSINES<br>INSTITUTIONAL | B C<br>SS<br>INVESTING<br>INVESTING<br>Acces<br>P<br>V<br>V                                                         | ssibility   EBTS Config  |
| About Us<br>Careers<br>Investor Relation<br>Press Room<br>Corporate Respi<br>MetLife Founda<br>Corporate Profil<br>The MetLife Blo<br><b>f</b><br><b>1-800-METLI</b><br>PRIVACY POL               | su<br>Fins Fi<br>onsibility Be<br>tion Ur<br>le Fr<br>g Da<br>Ca<br>FE<br>FE                                    | upport<br>Ind a Dentist<br>Ind a Form<br>Ile a Claim<br>eneficiaries<br>nsubscribe/Opt C<br>raud Awareness<br>omestic Abuse<br>onfidentiality                                   | Dut Global Prop<br>Header<br>Links | Solutions<br>Insurances<br>Business and Bro<br>Retirement & Inc<br>Global Employee<br>erties<br>Navigation Config<br>condary Links    | okers<br>come Solutions<br>e Benefits<br>Label* [<br>Path* [<br>Path* [<br>Path* [<br>Path* [<br>Doen in* [<br>Label* [<br>Path* [<br>Path* [<br>P | oter Vendor C<br>BROKERS<br>https://www.me<br>Same Page<br>SMALL BUSINES<br>https://www.me<br>Same Page<br>INSTITUTIONAL<br>https://www.me<br>Same Page | tilfe.com<br>S<br>INVESTING<br>tilfe.com                        | BROKERS A<br>SMALL BUSINES<br>INSTITUTIONAL | B C<br>SS<br>INVESTING<br>INVESTING<br>Access<br>P<br>V<br>V<br>V<br>V<br>V<br>V<br>V<br>V<br>V<br>V<br>V<br>V<br>V | ssibility EBTS Config    |
| About Us<br>Careers<br>Investor Relation<br>Press Room<br>Corporate Respi<br>MetLife Foundar<br>Corporate Profil<br>The MetLife Blo<br><b>f</b><br><b>9</b><br><b>1-800-METLI</b><br>PRIVACY POLI | su<br>Fir<br>onsibility Be<br>tion Ur<br>le Fr<br>g Da<br>Ca<br>FE<br>ICY LEGAL NOTIC<br>Services and Solutions | upport<br>Ind a Dentist<br>Ind a Form<br>le a Claim<br>eneficiaries<br>nsubscribe/Opt C<br>raud Awareness<br>omestic Abuse<br>onfidentiality<br>CES SITEMA<br>s, LLC, New York. | Dut Global Prop<br>Header<br>Links | Solutions<br>Insurances<br>Business and Bro<br>Retirement & Inc<br>Global Employee<br>rties<br>Navigation Config<br>Condary Links     | okers<br>come Solutions<br>e Benefits<br>Notifications For<br>Label* [<br>Path* [<br>Open in* [<br>Label* [<br>Path* [<br>Dpen in* [<br>Label* [<br>Path* [<br>Come in* ]<br>Label* [<br>Path* [<br>Come in* ]<br>Label* [<br>Label* [<br>Path* ]<br>Come in* ]<br>Label* [<br>Path* ]<br>Come in* ]<br>Come in* ]<br>Come in* ]<br>C                                                                                                    | oter Vendor C<br>BROKERS<br>https://www.me<br>Same Page<br>SMALL BUSINES<br>https://www.me<br>Same Page<br>INSTITUTIONAL<br>https://www.me<br>Same Page | iode Configuration<br>tilfe.com<br>iS<br>INVESTING<br>tilfe.com | BROKERS A<br>SMALL BUSINES<br>INSTITUTIONAL | B C<br>SS<br>INVESTING<br>On Social Acces<br>P<br>V<br>V<br>V                                                       | ssibility EBTS Config    |

#### Social Media Links

This section contains the configuration for the social media links section. 1. Social Media Links – This is the configuration for the social media links

- - a. **Icon** This is the social media link icon.
  - b. Title This is the social media link title.
    c. Path This is the social media link path

  - d. Open in This is the social media link target.

| - 💌 Sec | condary Links    |                                      |            |  |                                                                                                    |                  | - |
|---------|------------------|--------------------------------------|------------|--|----------------------------------------------------------------------------------------------------|------------------|---|
| Social  | Media Links      | Icon*<br>Title*<br>Path*<br>Open in* |            |  | <ul> <li></li> <li></li> <li><!--</td--><td>☆ ₹ ⊖</td><td></td></li></ul> | ☆ ₹ ⊖            |   |
| - Ade   | ditional Content | ick the '+' to add                   | a new link |  | <u>Add socia</u>                                                                                                    | al media links 🧿 | _ |

|   | About Us                      | Support                                          | s           | olutions          |                   |               |                                   | BROKERS              |        |               |        |
|---|-------------------------------|--------------------------------------------------|-------------|-------------------|-------------------|---------------|-----------------------------------|----------------------|--------|---------------|--------|
|   | Careers                       | Find a Dentist                                   | Ir          | nsurances         |                   |               |                                   | SMALL BUSINESS       |        |               |        |
|   | Investor Relations            | Find a Form                                      | В           | usiness and Brok  | ters              |               | 1                                 | INSTITUTIONAL INV    | ESTIN  | 3             |        |
|   | Press Room                    | File a Claim                                     | R           | etirement & Inco  | me Solution       | s             |                                   |                      |        |               |        |
|   | Corporate Responsibility      | Beneficiaries                                    | G           | lobal Employee    | Benefits          |               |                                   |                      |        |               |        |
|   | MetLife Foundation            | Unsubscribe/Opt Out                              | Global Prop | erties            |                   |               |                                   |                      |        |               |        |
|   | Corporate Profile             | Fraud Awarenees                                  | Header      | Navigation Config | Notifications     | Footer        | Vendor Code Configuration         | Market Configuration | Social | Accessibility | EBTS C |
|   | The MetLife blog              | Confidentiality                                  | Socia       | I Media Links     | Icon*<br>Title*   | Facel         | look<br>look                      |                      |        | ~             |        |
| в | fistin                        | 0                                                |             | C                 | Path*<br>Open in* | https<br>Same | //www.facebook.com/metlif<br>Page | e                    |        | م<br>۲        |        |
|   |                               |                                                  |             |                   | Icon*<br>Title*   | Twitt         | er<br>er                          |                      |        | ~             |        |
|   | 1-800-METLIFE                 |                                                  |             |                   | Path*<br>Open in* | https         | //twitter.com/metlife<br>Page     |                      |        | م<br>•        |        |
|   | PRIVACY POLICY LEGAL          | NOTICES SITEMAP                                  |             |                   |                   |               |                                   |                      |        |               |        |
|   | © 2019 MetLife Services and S | olutions, LLC, New Yo <mark>rk</mark> , NY 10166 |             |                   | Icon*<br>Title*   | Linke         | dIn<br>dIn                        |                      |        | ~             |        |
|   |                               |                                                  |             |                   | THE               | Linne         |                                   |                      |        |               | A 18 0 |

Additional Content This section contains a rich text input for the additional content.

| Glol | oal Prop | erties            |               |        |                                                       |                      |        |               |             | X        |
|------|----------|-------------------|---------------|--------|-------------------------------------------------------|----------------------|--------|---------------|-------------|----------|
| F    | leader   | Navigation Config | Notifications | Footer | Vendor Code Configuration                             | Market Configuration | Social | Accessibility | EBTS Config |          |
|      | Ad       | ditional Content  |               |        |                                                       |                      |        |               |             | <b>^</b> |
|      | -        | ) î î 🕅 🚿         | s 🔊   🔊 🕲     | BI     | <u>U</u> x <sub>2</sub> x <sup>2</sup>   ≣ ≣ <b>B</b> | । 🎯 🎯 🕹 । 🗄 📒        |        | ^⊪∽   ⊞   🐋   | 2           |          |
|      |          |                   |               |        |                                                       |                      |        |               |             |          |
|      |          |                   |               |        |                                                       |                      |        |               |             |          |
|      |          |                   |               |        |                                                       |                      |        |               |             |          |
|      |          |                   |               |        |                                                       |                      |        |               |             |          |
|      |          |                   |               |        |                                                       |                      |        |               |             |          |
|      |          |                   |               |        |                                                       |                      |        |               |             |          |
|      |          |                   |               |        |                                                       |                      |        |               |             |          |
|      |          |                   |               |        |                                                       |                      |        |               |             |          |
|      |          |                   |               |        |                                                       |                      |        |               |             | •        |
|      |          |                   |               |        |                                                       |                      |        |               | ОК          | Cancel   |

| MetLife                                            |                              | Global Properties       Header     Navigation Config     Notifications     Footer     Vendor Code Configuration     Market Configuration     Social     Accessibility     EBTS <ul> <li>Secondary Links</li> <li>Social Media Links</li> </ul> <ul> <li>Social Media Links</li> </ul> <ul> <li>Navigation Configuration</li> <li>Social Media Links</li> </ul> <ul> <li>Navigation Configuration</li> </ul> <ul> <li>Social Media Links</li> </ul> |
|----------------------------------------------------|------------------------------|----------------------------------------------------------------------------------------------------|
| About Us                                           | Support                      | Additional Content                                                                                                    |
| Careers                                            | Find a Dentist               | → ③                                                                                                    |
| nvestor Relations                                  | Find a Form                  | A This is additional content.                                                                                                    |
| ress Room                                          | File a Claim                 |                                                                                                    |
| Corporate Responsibility                           | Beneficiaries                |                                                                                                    |
| MetLife Foundation                                 | Unsubscribe/Opt Out          |                                                                                                    |
| Corporate Profile                                  | Fraud Awareness              |                                                                                                    |
| The MetLife Blog                                   | Domestic Abuse               |                                                                                                    |
| f yr in                                            | 0                            | USA 👻                                                                                                    |
| 1-800-METLIFE                                      |                              | A This is additional content.                                                                                                    |
|                                                    | AL NOTICES SITEMAP           |                                                                                                    |
| PRIVACY POLICY LEGA                                | CHOHOLO OHEMM                |                                                                                                    |
| PRIVACY POLICY LEGA<br>© 2019 MetLife Services and | Solutions, LLC, New York, NY | 10166 - All Rights Reserved.                                                                                                    |